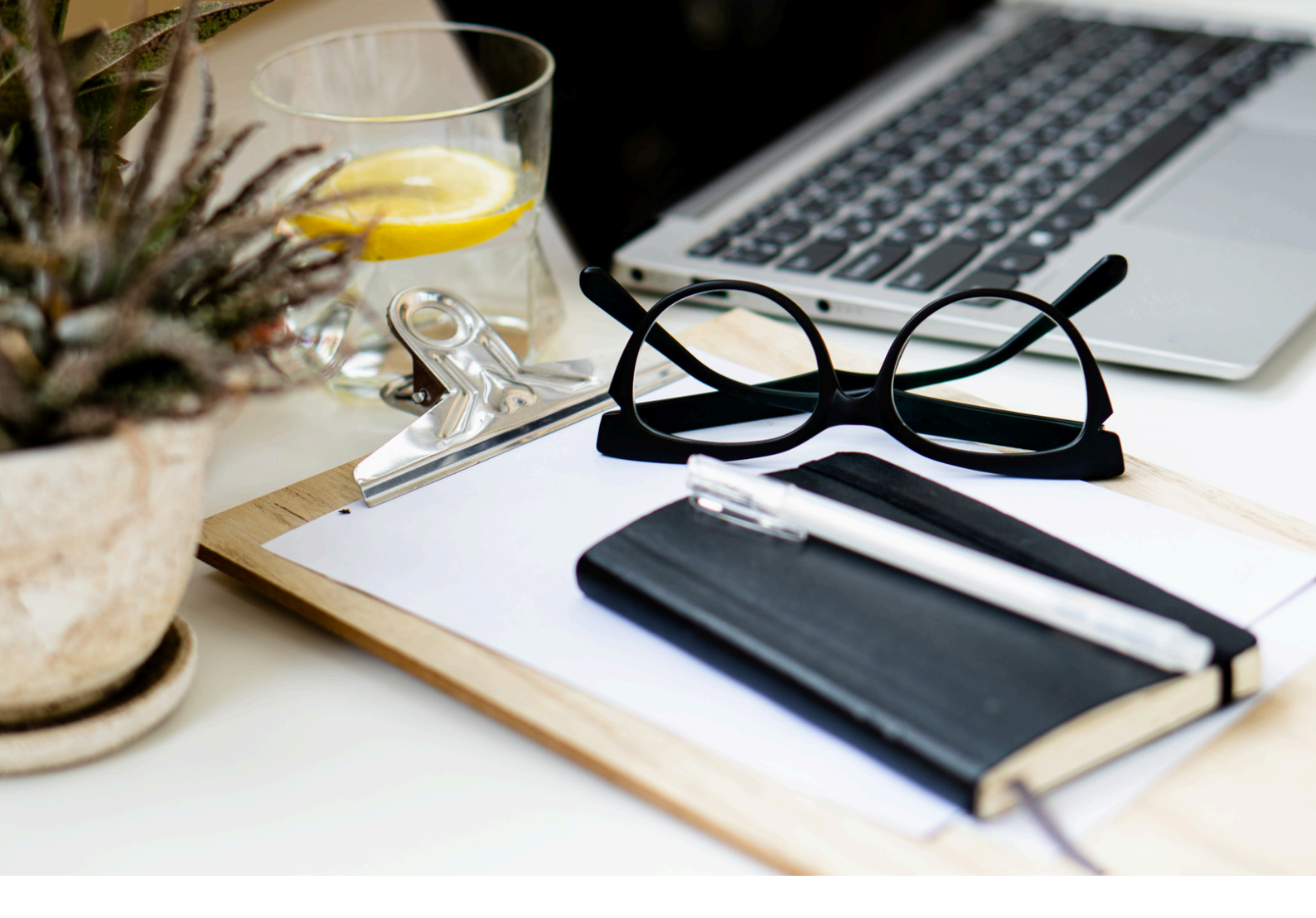

## Télécharger votre attestion

## ANAEL 6

LOGICIEL ANAEL 6 | ANAEL.FR

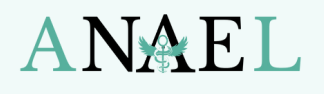

Logiciel santé pour les professionnels de santé paramédicaux

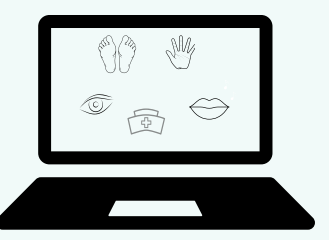

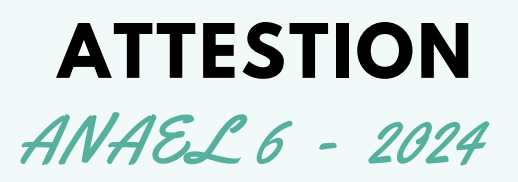

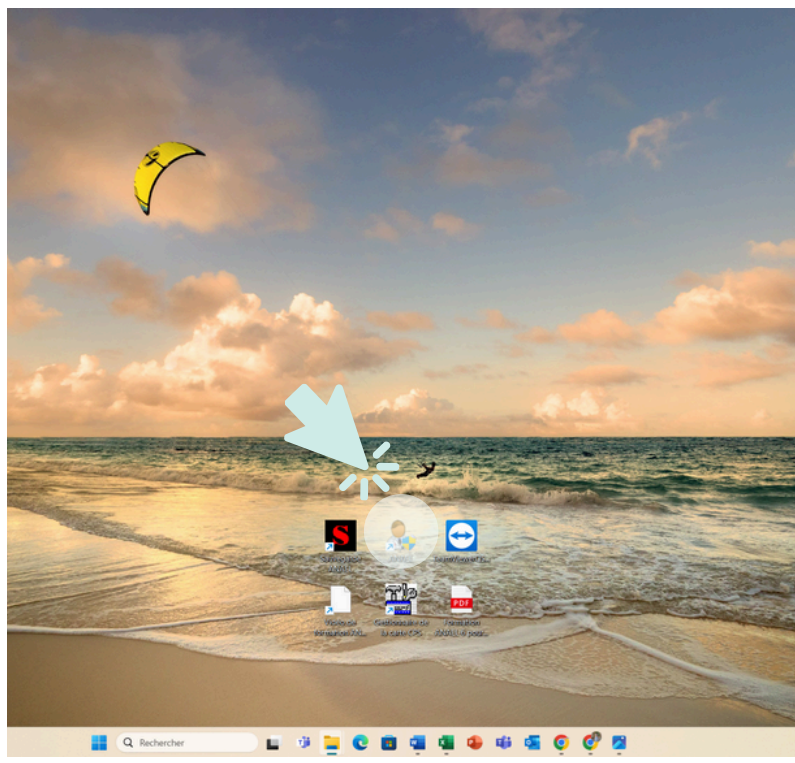

*Etape 1* Lancez le logiciel ANAEL 6

| ANAEL 6.58 pour Pédicures-Podologues - 25/11/2024 - PIED MARC - [Ges | ion Simpliste des Patients] |
|----------------------------------------------------------------------|-----------------------------|
|----------------------------------------------------------------------|-----------------------------|

ANAEL Patients Praticien Comptabilité Gestion du Cabinet Sésam Vitale SCOR ILA

| Traitement             | Prescription | Date PM    | Dom | Dernière   | Du |
|------------------------|--------------|------------|-----|------------|----|
|                        | 0 POD 1      |            |     |            | 0  |
| BAILLY ERIC            | 1 POD 1,17   | 23/10/2023 |     | 15/11/2023 | 0  |
| BERTIN GERARD          | 1 POD 1,17   | 08/02/2024 |     | 12/02/2024 | 0  |
| BLANC JOELLE           | 1 POD 1,17   | 11/05/2023 |     | 13/06/2023 | 0  |
| BLANC(R01) JOELLE      | 1 AMP 48     | 11/05/2023 |     | 08/12/2023 | 0  |
| BONNET SIMONE          | 1 AMP 31,7   | 27/04/2023 |     | 08/03/2024 | 0  |
| BOUVIER MICHELLE       | 1 AMP 31,7   | 01/02/2024 |     | 12/02/2024 | 0  |
| BOYER MARIE-FRANCE     | 5 POD 1,17   | 08/06/2023 |     | 30/06/2023 | 0  |
| CARPENTIER MICHEL      | 1 POD 1,17   | 24/07/2023 |     | 19/09/2023 | 0  |
| CARPENTIER(R01) MICHEL | 4 POD 1      | 24/07/2023 |     | 15/01/2024 | 0  |
| CHEVALIER(R01) MARIA   | 1 POD 1,17   | 15/02/2024 |     | 11/03/2024 | 0  |
| DESCHAMPS HENRI        | 1 POD 1,17   | 15/12/2023 |     | 25/01/2024 | 0  |
| DUPONT JACKY           | 1 AMP 48     | 17/05/2023 |     | 22/01/2024 | 0  |
| FLEURY FRANCOISE       | 1 POD 1,17   | 26/10/2023 |     | 12/01/2024 | 0  |
| FONTAINE THIERRY       | 5 POD 1      | 24/05/2023 |     | 24/05/2023 | 0  |
| GARCIA FRANCOIS X      | 1 POD 1,17   | 31/07/2023 |     |            | 0  |
| GARCIA(R01) FRANCOIS X | 4 POD 1      | 31/07/2023 |     | 11/01/2024 | 0  |
| GARNIER CLAUDE         | 5 POD 1,17   | 12/06/2023 |     | 04/07/2023 | 0  |
| LAMBERT(R01) BERNARD   | 1 POD 1,17   | 09/01/2024 |     | 31/01/2024 | 0  |
| LEBRUN LAURENT         | 1 POD 1,17   | 08/01/2024 |     | 19/02/2024 | 0  |
| LEGER NICOLAS          | 1 POD 1,17   | 12/09/2023 |     | 16/02/2024 | 0  |
| ECRAND LAURENT         | 1 000 1 17   | 00/06/2022 |     | 21/07/2022 | 0  |

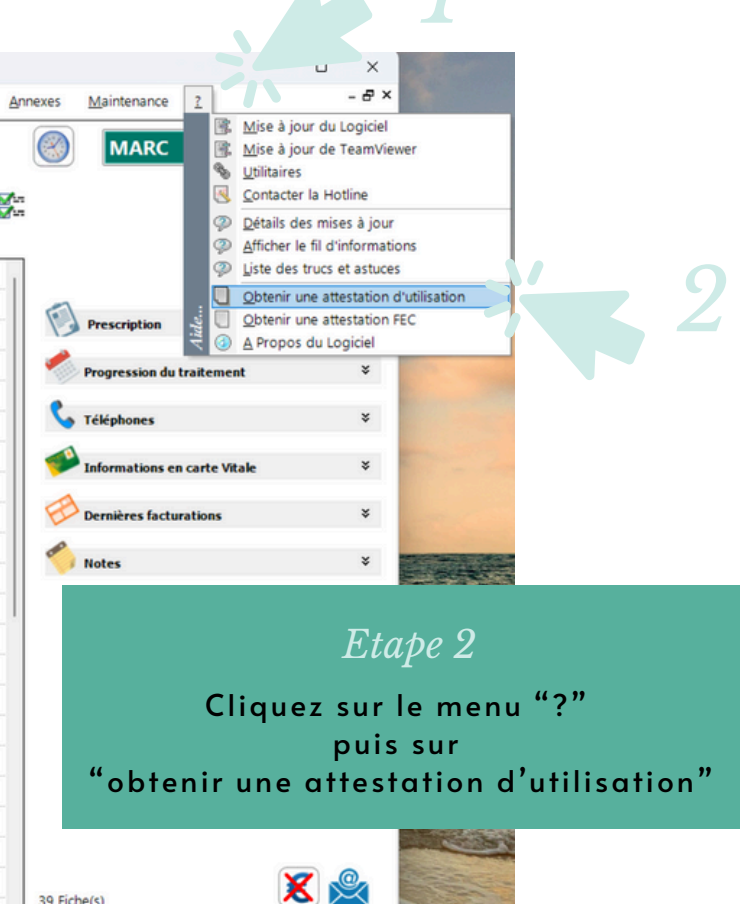

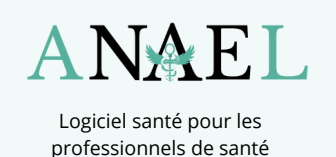

paramédicaux

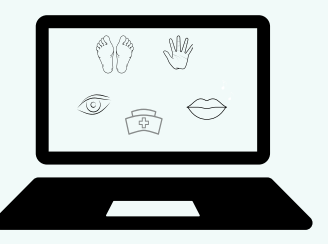

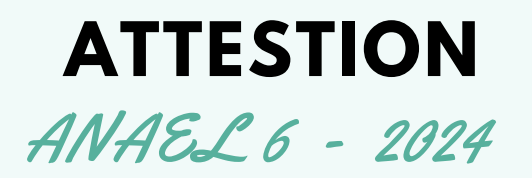

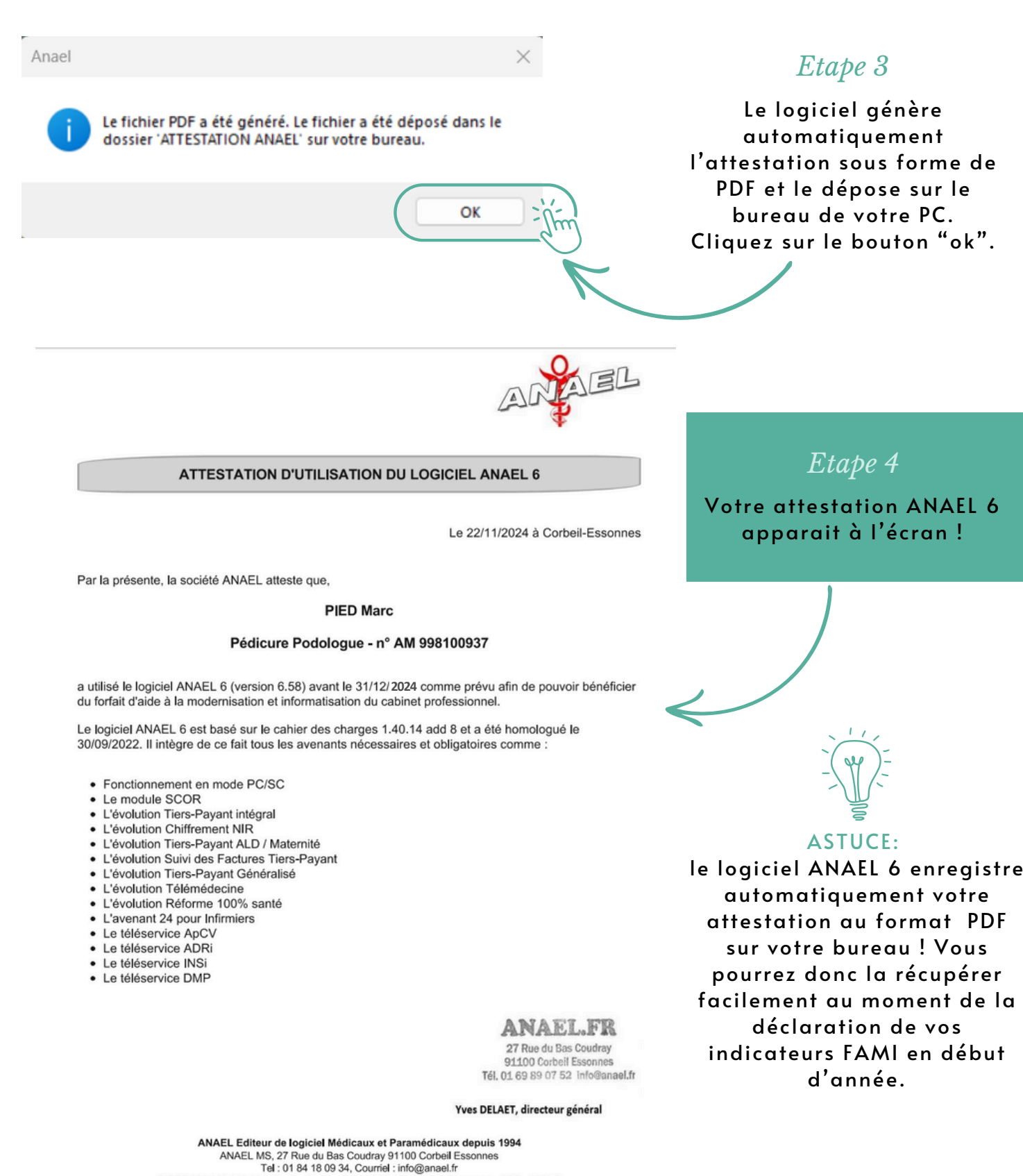

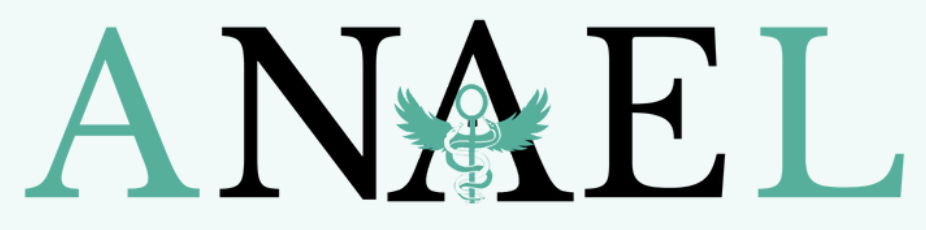

Logiciel santé pour les professionnels de santé paramédicaux

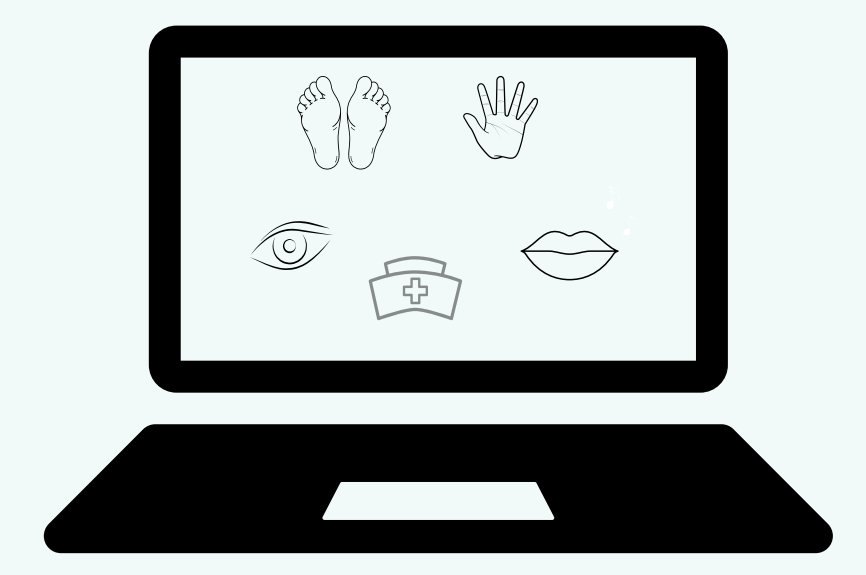

## 01 84 18 09 34

Anael.hotline@qmail.com

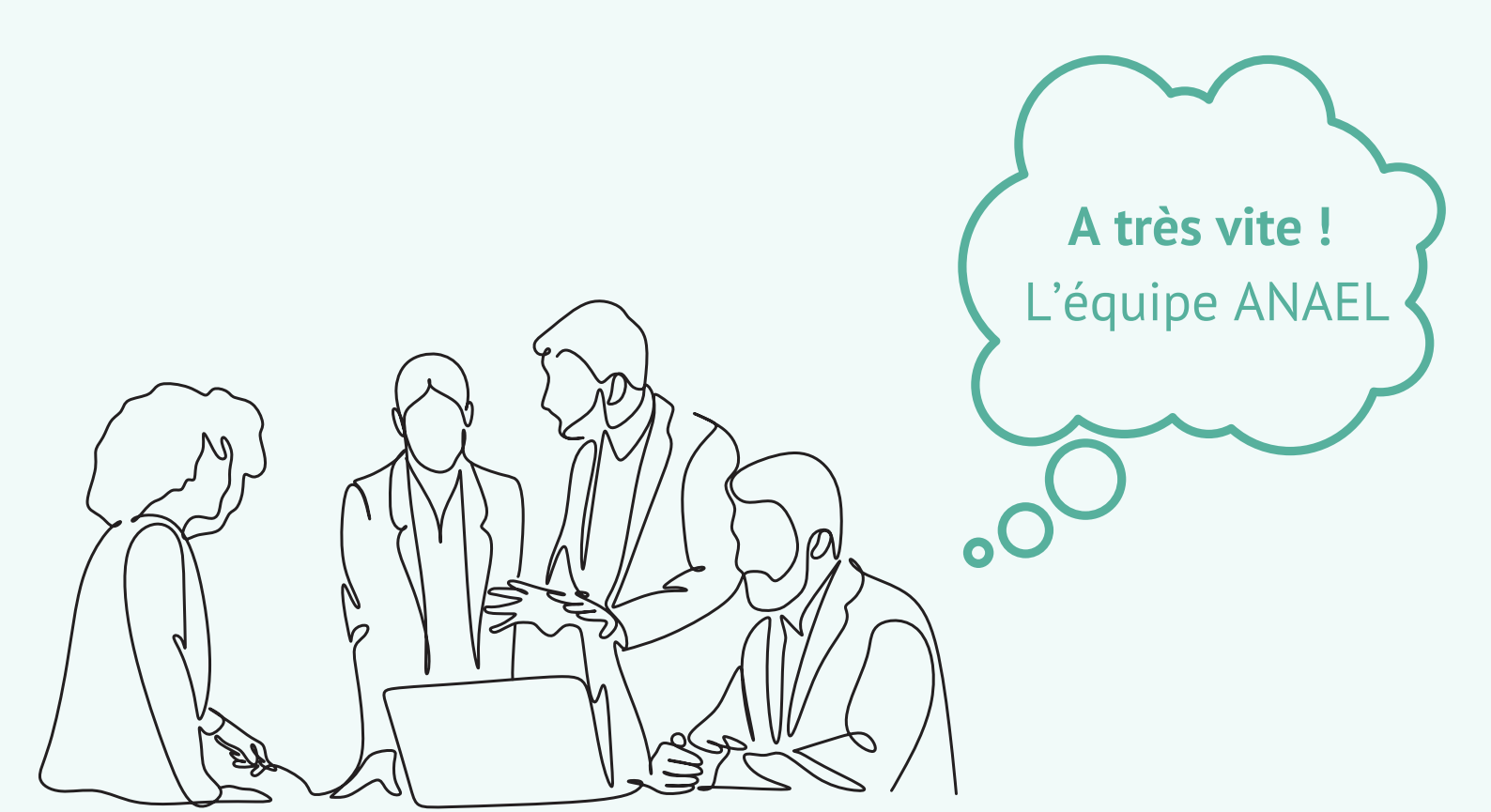